## 小児薬物療法認定薬剤師取得のための必須実務研修 受講申込から受講確定までの手順について

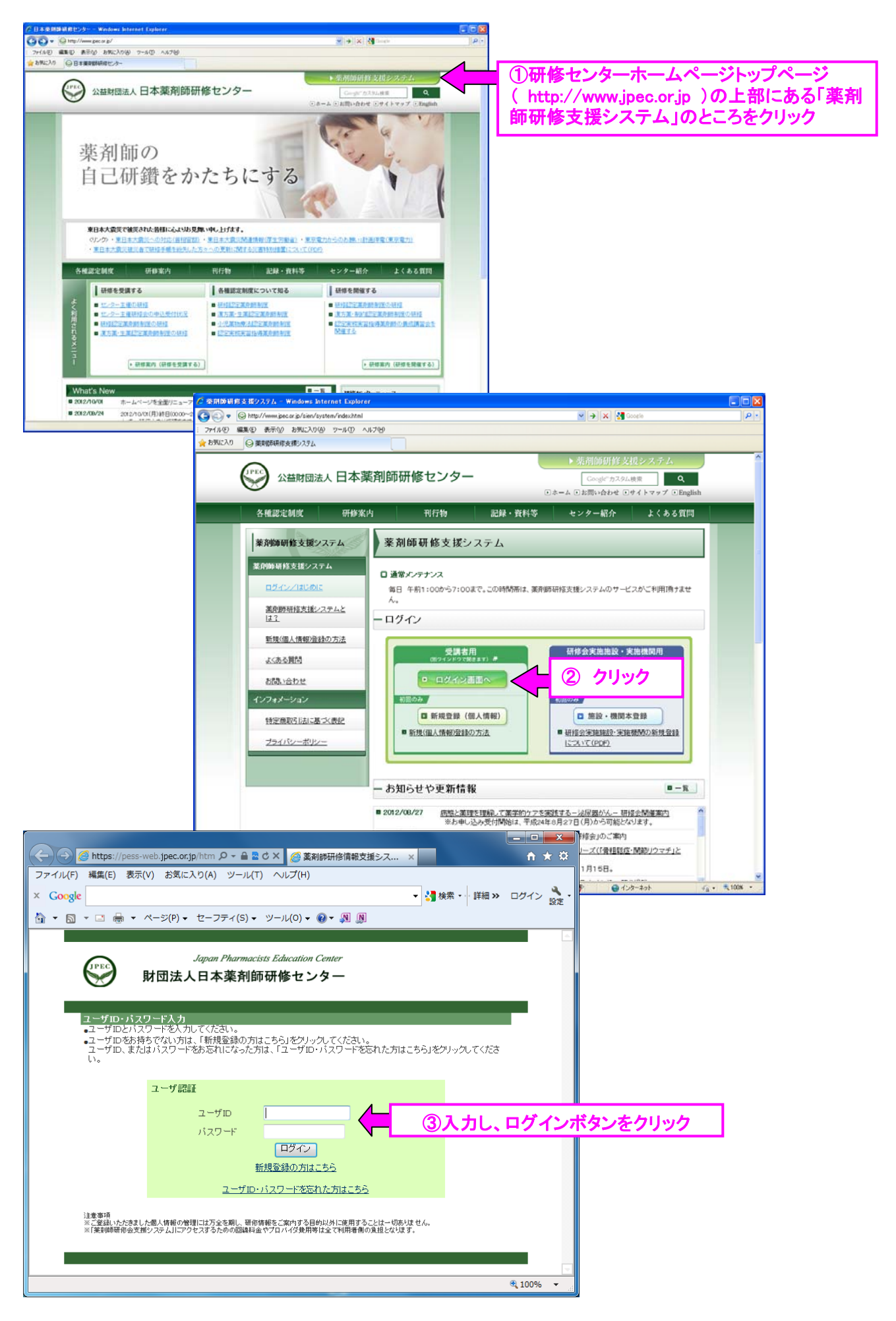

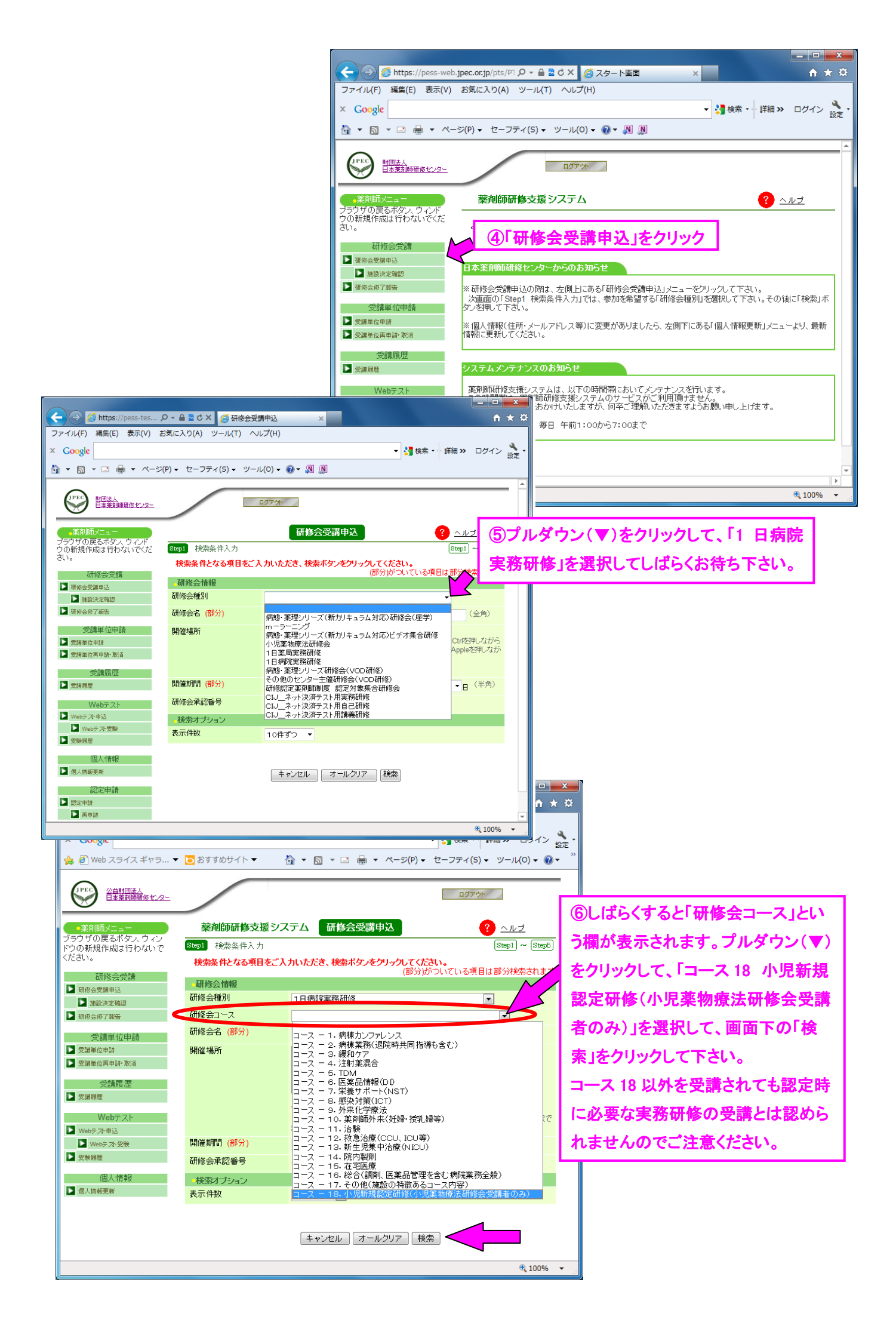

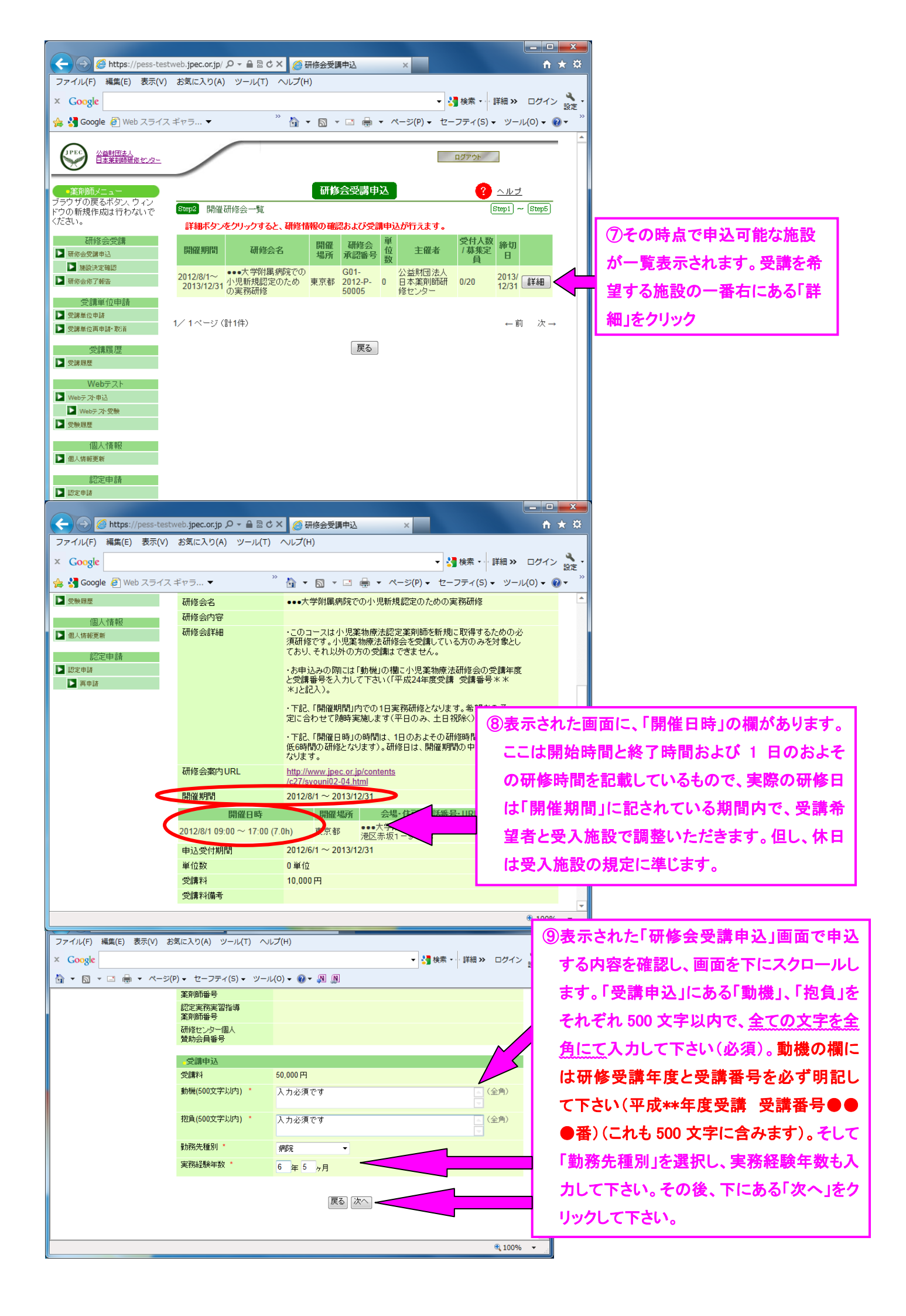

| Attps://pess-tes A    | ● 〒 🔒 🗟 C X 💋 研修会受調    | 周申込 ×          | <b> ×</b><br>↑ ★ ☆         |                                                            |
|-----------------------|------------------------|----------------|----------------------------|------------------------------------------------------------|
| ファイル(F) 編集(E) 表示(V) お | 気に入り(A) ツール(T) へ川      | レプ(H)          |                            |                                                            |
| × Google              |                        |                | ▼ 3 検索 ・ 詳細 ≫ ログイン 3 設定 ・  |                                                            |
| 🚹 🔹 🔝 🔹 🖃 🖷 🔹 🗠 – ジ(F | P) ▼ セーフティ(S) ▼ ツール    | L(O) - 🕢 - 🔊 🔊 |                            |                                                            |
|                       | 漢方薬・生薬認定<br>薬剤師 認定登録番号 |                | <ul> <li></li> </ul>       |                                                            |
|                       | 研修センター実務研修指導<br>薬剤師番号  |                |                            |                                                            |
|                       | 認定実務実習指導<br>薬剤師番号      |                |                            |                                                            |
|                       | 研修センター個人<br>賛助会員番号     |                |                            |                                                            |
|                       | 受講申込                   |                |                            |                                                            |
|                       | 受請料                    | 50,000 円       |                            |                                                            |
|                       | 動機                     | 入力必須           |                            |                                                            |
|                       | 抱負                     | 入力必須           | ①表示された                     | 画面の内容を確認。特に一番下の「受                                          |
|                       | 勤務先種別                  | その他            | 読むりょう機                     | ナム 中陸部 マノセナい スの後 て                                         |
|                       | 実務経験年数                 | 5年 5ヶ月         | 調中込」の欄                     | を今一度確認してくにさい。ての夜、ト                                         |
|                       |                        | 度る一申込          | にある「申込<br>システム上で<br>た施設へ通知 | 」ボタンをクリックして下さい。なお、本<br>『登録頂いた個人情報は、受講申込し<br>ロされますのでご了承下さい。 |

2. 以下のようなメールが、ご自身が支援システムに登録されているメールアドレス宛届きます。

本メールは、仮受付のお知らせであり、受講をお約束するものではありませんのでご注意ください。

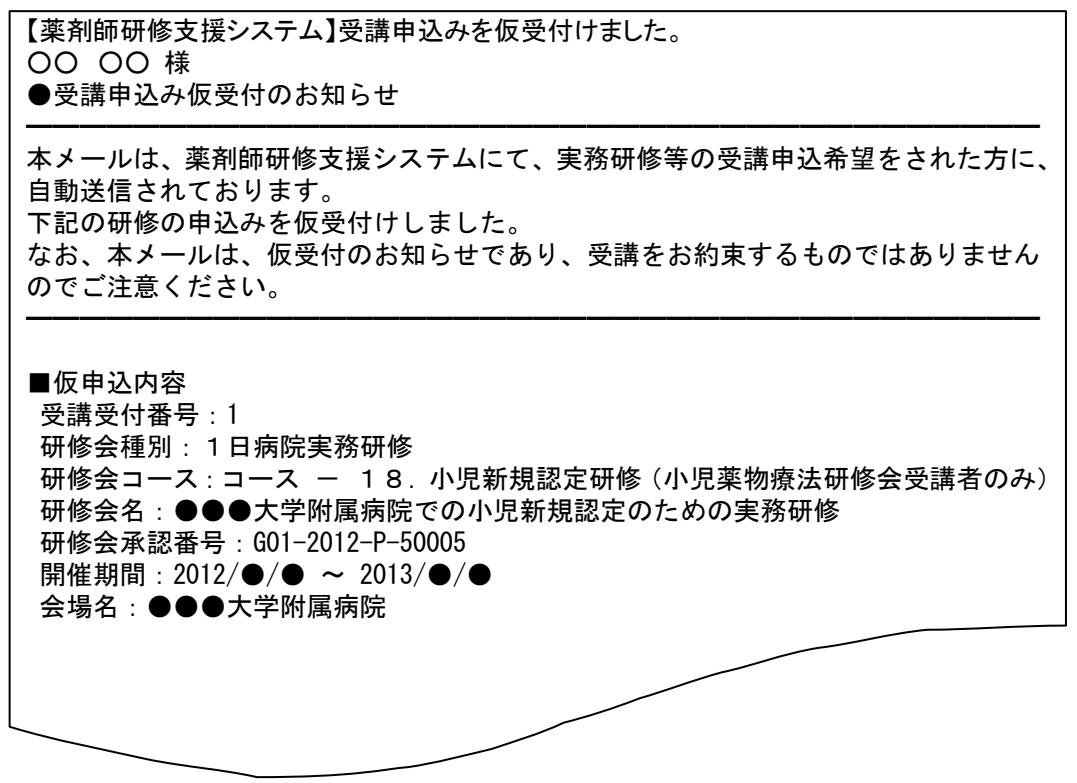

3. 研修受入施設の実施責任者より、面接の日程の通知や、事前に提出が必要な書類の請求がなされる場合があり ます。その場合は、至急、対応してください。 **4**. 研修受入施設において申込の内容を確認後、受講の可否に関わらず以下のようなメールが届きます(下記メール が届くまでご面倒でもまめにメールのチェックをして下さい)。

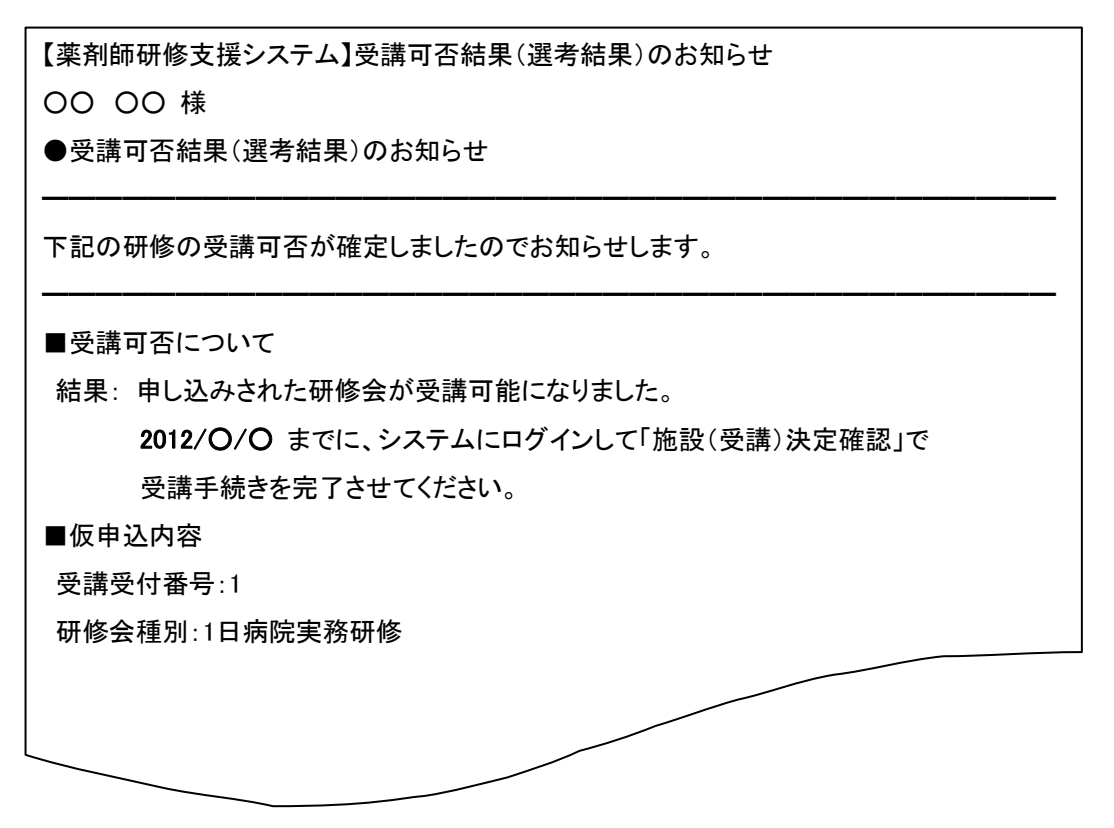

- ※ 受講結果が「受講不可」となっていた場合、これ以降の操作はできません。
- ※ 受講可の場合、以下のすべての操作(決済完了まで)を、上記メールの送信日から7日以内に行っていただく 必要があります。これを過ぎますと申込みは自動的に取消になりますのでご注意ください。
- 5.「薬剤師研修支援システム」ヘログインし、「施設(受講)決定確認」メニューをクリックして下さい。以下の作業は 「4」のメールに記載してある期日まで(研修受入施設からのメール送信から7日以内)に行って下さい。

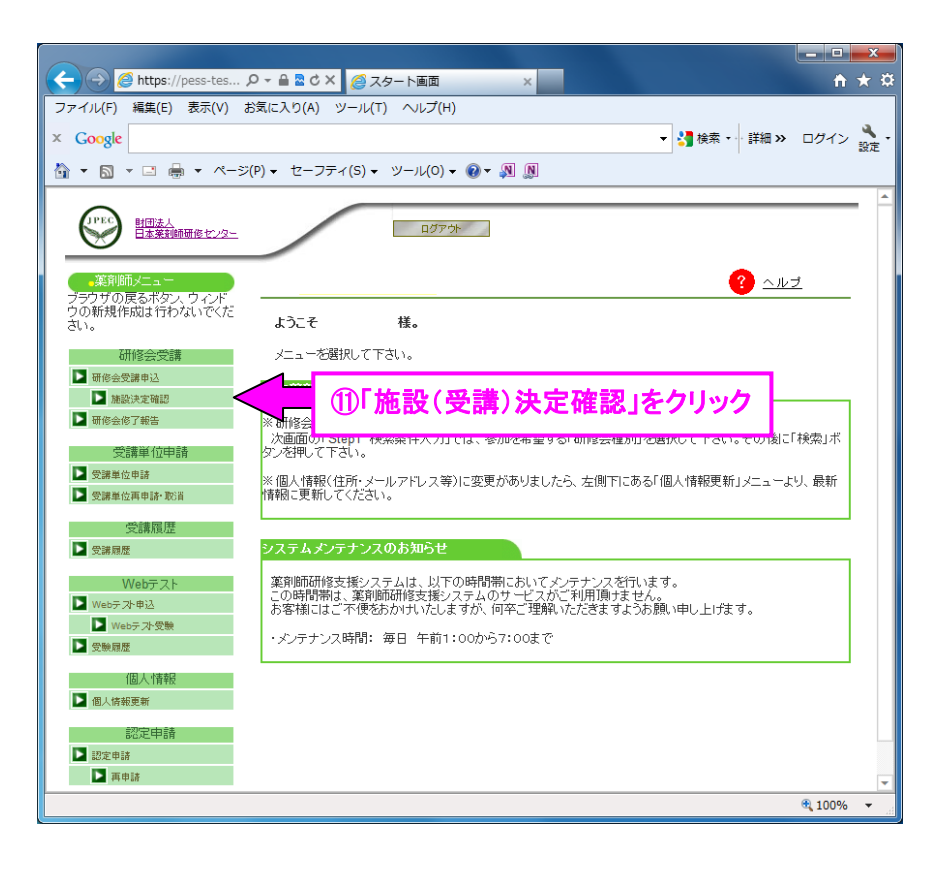

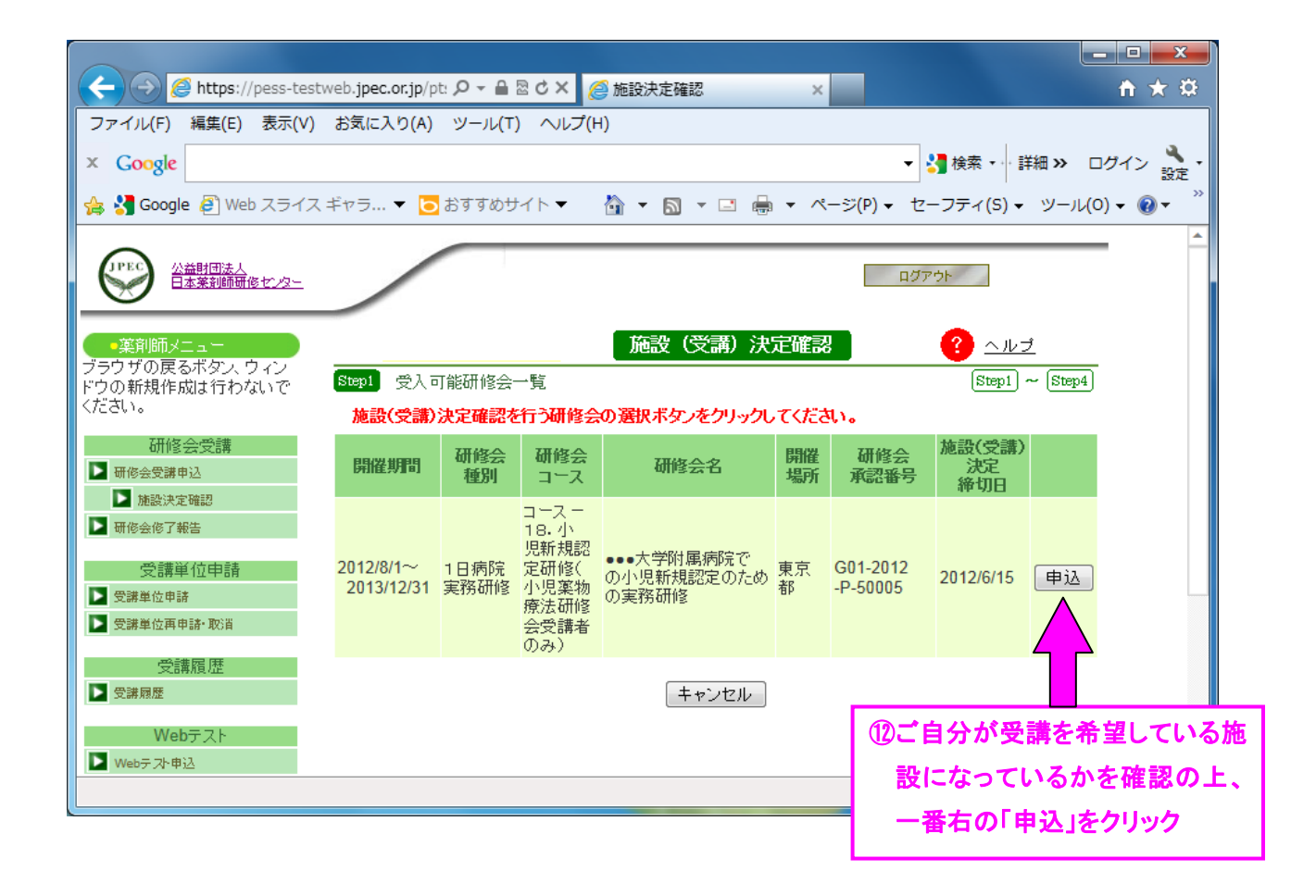

|                            |                        |                                                                                             |               | x        |
|----------------------------|------------------------|---------------------------------------------------------------------------------------------|---------------|----------|
| (←) → Ø https://pess-tes Ø | ▼ 🔒 🗟 Ċ 🗙 🏉 施設決定       | E確認 ×                                                                                       | fh 7          | k ₽      |
| ファイル(F) 編集(E) 表示(V) お      | 礼に入り(A) ツール(T) へ       | Jレプ(H)                                                                                      |               |          |
| × Google                   | → 詳細 ≫ ログイン            | く<br>設定                                                                                     |               |          |
| 🟠 🕶 🗟 👻 🖃 🖶 🕶 ページ(P        | ) ▼ セーフティ(S) ▼ ツー      | JL(O) ▼ 🕢 ▼ 🔊 🔊                                                                             |               |          |
|                            | 采用岬站建豆姚番万              |                                                                                             |               |          |
|                            | 漢方薬・生薬認定<br>薬剤師 認定登録番号 |                                                                                             |               |          |
|                            | 研修センター実務研修指導<br>薬剤師番号  |                                                                                             |               |          |
|                            | 認定実務実習指導<br>薬剤師番号      |                                                                                             |               |          |
|                            | 研修センター個人<br>賛助会員番号     |                                                                                             |               |          |
|                            | 受講申込                   |                                                                                             |               |          |
|                            | 受講料支払方法 *              | InternetExplorer以外のブラウザをご使用の方は、ネット<br>選んでください。<br>◎ ネット決済(クレジットカード、ネットバンキング、Edy<br>◎ コンビニ決済 | 決済以外を<br>カード) |          |
|                            |                        |                                                                                             |               | •        |
|                            | 13表示                   | された内容を確認、下にスクロールし、                                                                          | <b>a</b> 100% | <b>▼</b> |
|                            |                        | 「法を選択して、「次へ」とクリック                                                                           |               |          |

| https://pess-testw      | eb.jpec.or.jp/pts/PT 🎾 🖣 |                   | <u> </u>       |
|-------------------------|--------------------------|-------------------|----------------|
| ファイル(F) 編集(E) 表示(V)     | お気に入り(A) ツール(T)          | ヘルプ(H)            |                |
| × Google                |                          | ▼ 🛂 検索 ▾… 🚦       | ¥細 >> ログイン 🔧 🔹 |
| 🚖 🛃 Google 🧧 Web スライス = | ドャラ 🔻 📴 おすすめサイト          | ▼                 | ツール(0) マ 🔞 マ 炎 |
|                         | 地帯電話番号                   |                   | <b>^</b>       |
|                         | 自宅住所                     |                   |                |
|                         | 薬剤師名簿登録番号                |                   |                |
|                         | 研修センター研修認定<br>薬剤師 認定登録番号 |                   |                |
|                         | 漢方薬·生薬認定<br>薬剤師 認定登錄番号   |                   |                |
|                         | 研修センター実務研修指導<br>薬剤師番号    |                   |                |
|                         | 認定実務実習指導<br>薬剤師番号        |                   |                |
|                         | 研修センター個人<br>賛助会員番号       |                   |                |
|                         | 受講申込                     |                   |                |
|                         | 受講受付番号                   | 2                 |                |
|                         | 受講料支払方法                  | コンビニ決済            |                |
|                         |                          | 反る 確定             | -              |
|                         |                          | (1)表示された内容を再度確認、下 | • 100% 🔻 🔡     |
|                         |                          | にスクロールし、「確定」をクリック |                |

この後、決済画面へと遷移します。画面の指示に従って決済して下さい。なお、前の画面に戻る場合や閉じる場合な どは必ず画面中の「戻る」や「閉じる」を使用し、ブラウザーの「←」や「×」、タブの「×」は使用しないでください。最後 は画面中にある「次へ」をクリックして下さい。そうすると決済前と同じ画面に戻りますので、この後「ログアウト」もしく はブラウザーを閉じてください。

6. 決済が正常に完了すると、以下のようなメールが、ご自身が支援システムに登録しているメールアドレス宛届きま す。これで申込みは完了です。なお、このメールが届くまでに1日程度かかる場合がありますのでご了承ください。

| 【薬剤師研修支援システム】研修受講が確定しました<br>○○ ○○ 様<br>●受講申込(施設決定確認)手続き完了のお知らせ                              |
|---------------------------------------------------------------------------------------------|
| 本メールは薬剤師研修支援システムにて、研修会の施設決定確認をされた方に、<br>自動送信されております。<br>下記の研修会の受講申込(施設決定確認)が確定しました。ご確認ください。 |
| ■受付番号<br>受講受付番号:1<br>■申込内容<br>研修会種別:1日病院実務研修                                                |

7. 受講が確定しましたら、研修受入施設の実施責任者へ連絡し、研修開始に当たっての集合場所や持ち物等に ついての指示を仰いで下さい。なお、研修開始当日は、「6」で受け取ったメールを印刷して持参してください。